# Axxès Fleet Manager

# Fiche Pratique #1 <u>Ecran de suivi en</u>temps réel

Une fois connecté à Axxès Fleet Manager avec vos identifiants et codes, vous arrivez directement sur l'écran de suivi qui vous permet de suivre vos véhicules en temps réel. Cet écran dispose de plusieurs fonctionnalités décrites dans cette fiche.

### Explorer l'écran de suivi en temps réel

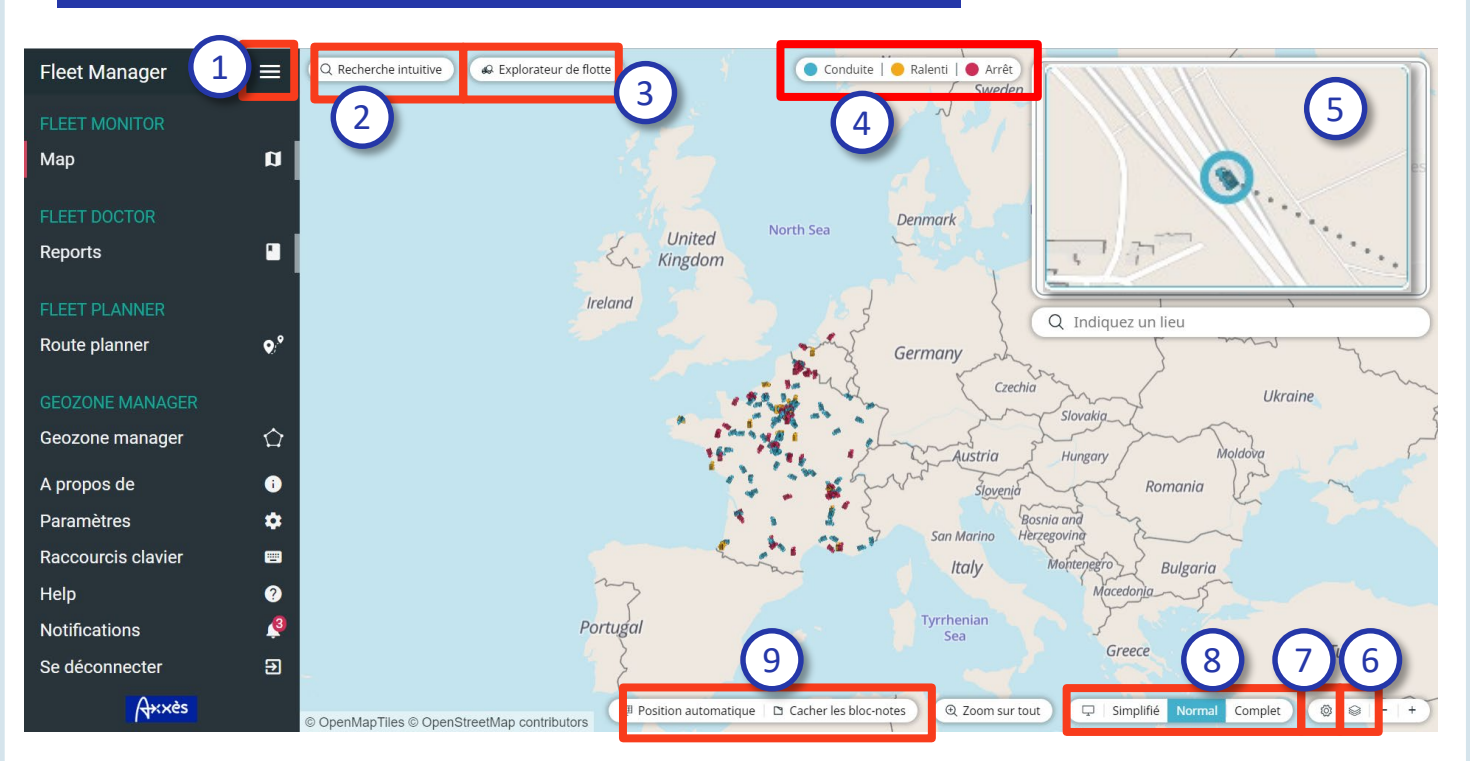

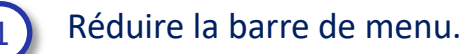

*Recherche rapide* : rechercher un POI, un véhicule ou un OBU en tapant le nom ou un numéro directement dans la barre de recherche.

3

4

*Explorateur de flotte* : trouver une Zone Geofencing, un véhicule ou un OBU dans les dossiers et sous-dossiers correspondants.

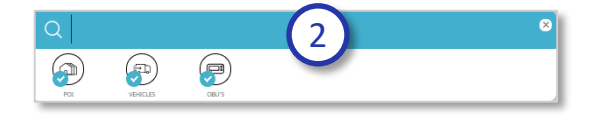

| Q Search in grid |      | 3              | -            | 8             |
|------------------|------|----------------|--------------|---------------|
| Pot VEHICLES     | 08/5 |                |              | (a)<br>(min)  |
|                  | 0    | Name           | Vehicle type | License plate |
| COMPANY SPECIFIC |      | 🕨 🖬 🛛 FLOTTE A |              |               |
| TRANSPORT MAYA   |      | 🕨 🖬 🛛 FLOTTE B |              |               |
|                  |      | FLOTTE C       |              |               |

### Visualiser le statut de vos véhicules :

- Conduite : le véhicule roule,
- Ralenti : le véhicule roule à moins de 10km/h,
- Arrêt : le véhicule n'émet plus de données GPS depuis 10 minutes.

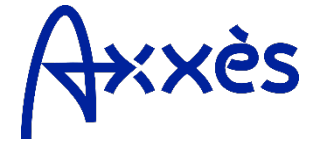

## Fiche Pratique #1 : Ecran de suivi en temps réel

#### Explorer l'écran de suivi en temps réel (suite) 5 Mini Map: affiche une carte détaillée lorsqu'un 5 véhicule est sélectionné. Paramètres de la carte 6 Paramètres : modifier les nplet réglages de la carte. Couches *Calques* : afficher les zones Zone geofencing geofencing et le trafic en Trafic en temps réel temps réel. Transparence: ۲ 8 L'affichage « Complet » rend visible l'identifiant de chaque véhicule. a. L'affichage « Simplifié» représente les véhicules par des points. b. 8 LIKI AZERTY I ZEOD а ABCD T1223 « Cacher ou afficher les a. b а blocs-notes » pour voir Θx Genoa les blocs-notes à l'écran. ED PL 007 • \* ED PL 108 « Organiser blocs-notes » b. pour les ranger de ⊖× POIDS LOURDS Pisa POIDS PLUMES manière automatique. Ē PL 007 e x

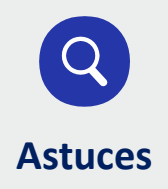

Pour zoomer sur la carte sur une zone précise, cliquez sur la touche « Shift » de votre clavier et délimitez une zone avec votre curseur.

ඩ PL 108

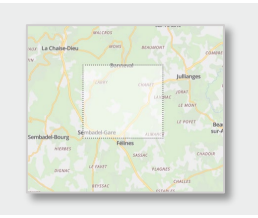

PL 2001

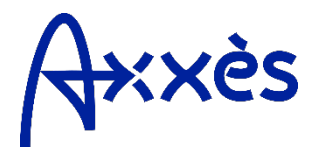